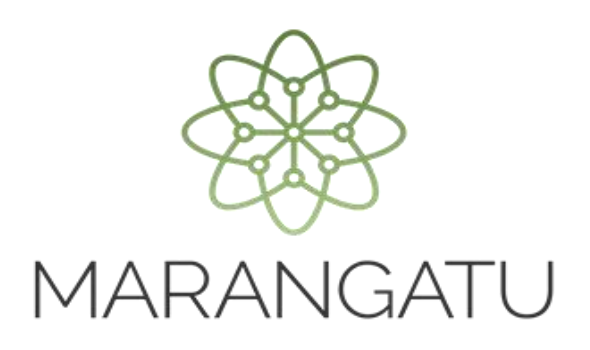

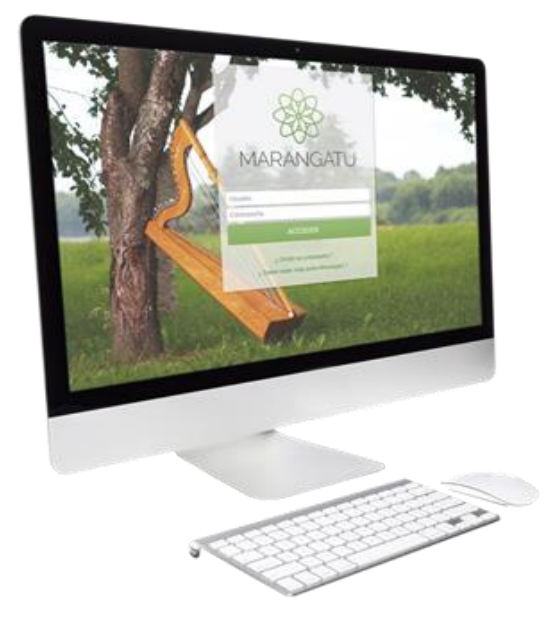

#### Cómo consultar Declaraciones Juradas

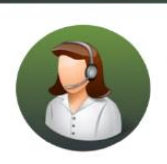

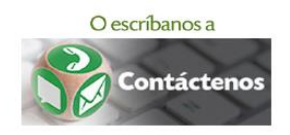

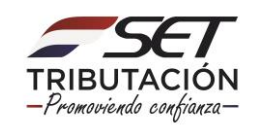

 PASO 1 - Ingrese al Sistema de Gestión Tributaria Marangatu con su Usuario y Clave de acceso.

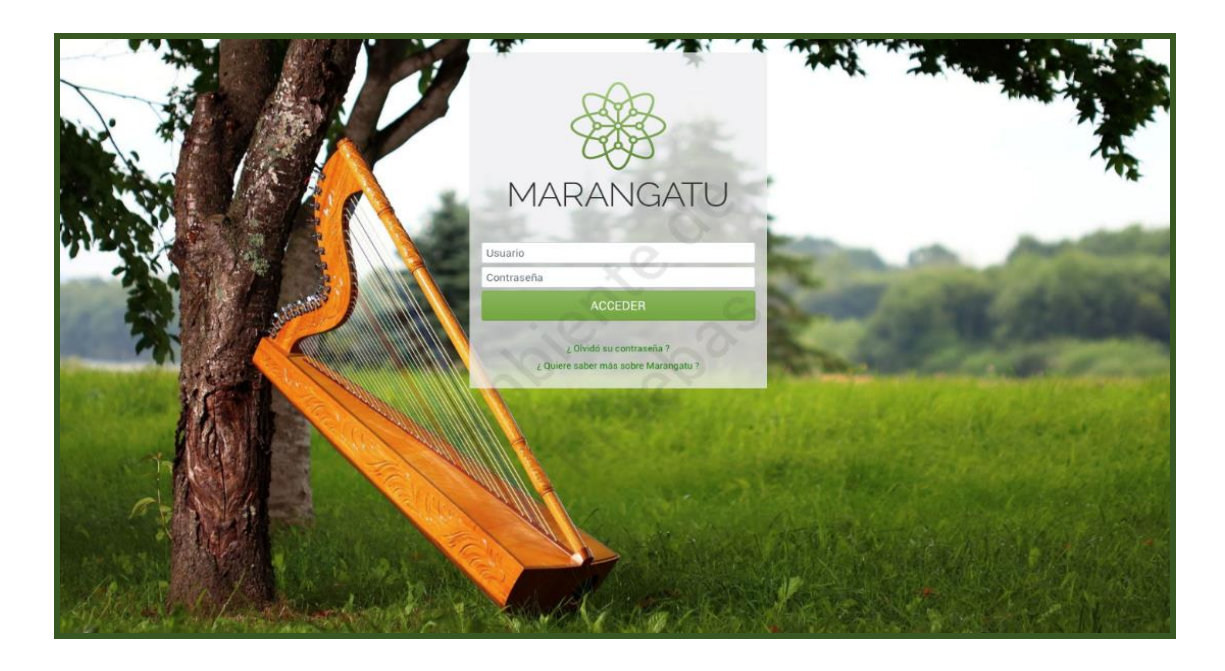

• PASO 2 - En el menú principal deberá seleccionar el módulo *Declaraciones Juradas y Pagos/Consultar Declaraciones.* 

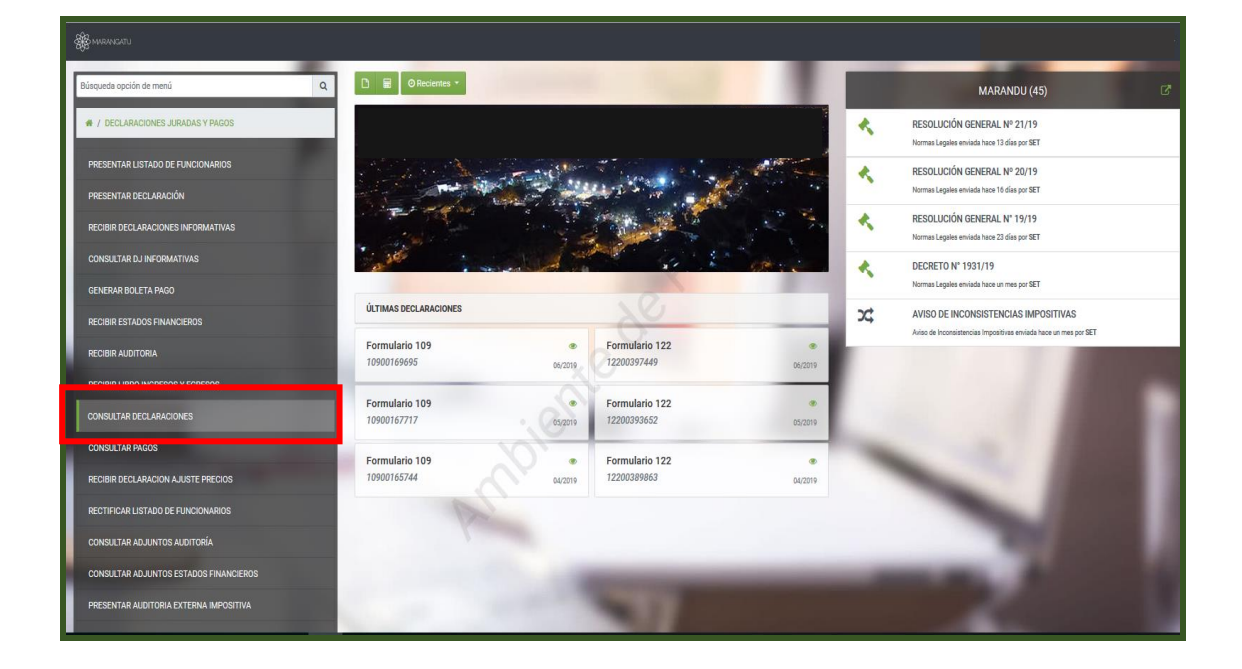

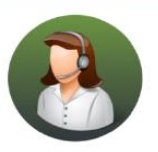

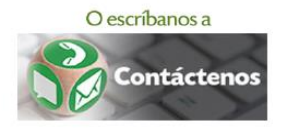

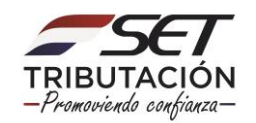

• PASO 3 – A continuación, debe seleccionar el Formulario que desea visualizar o filtrar por fecha de presentación. Luego, debe hacer clic en el botón *Búsqueda*.

| Se wences                                      |                            |
|------------------------------------------------|----------------------------|
|                                                |                            |
| CONSULTAR                                      | DECLARACIONES              |
| RUC                                            | Número Documento           |
| 80020981                                       | A.7                        |
| Control                                        | Formulario                 |
|                                                | •                          |
| Periodo                                        |                            |
|                                                | 90 - LIQ. OCASIONALES      |
|                                                | 101 - IRACIS GENERAL       |
| Fecha Presentacion                             | 102 - AJUSTE DE PRECIO     |
| Degi Pecna E                                   | 103 - IRACIS ESPECIALES    |
|                                                | 105 - TMAGRO GENERAL       |
| _                                              | 106 - IRPC                 |
| d' Limpiar                                     | 107 - TRIB. UNICO MAQUILA  |
| 0                                              | 108 - IRACIS REG. SIMPLIF. |
| × K                                            | 109 - RET IRACIS/IMAGR/PER |
|                                                | 110 - IMAGRO ESPECIALES    |
|                                                | 111 - KEI, MACIS OCASION   |
| ·                                              | 113 - IRAGRO PORIMOR       |
|                                                | 114 - IRAGRO RC            |
|                                                | 115 - ANTICIPO IRAGRO      |
|                                                | 116 - PERCEPCION           |
|                                                | 117 - ANTICIPO IRPC MENS.  |
|                                                | 118 - ANTICIPO IRPC CUATR. |
| Subsecretaria de Estado de Tributación Contact | u f h                      |
|                                                |                            |
|                                                | untas Erecuentas           |
|                                                | nercia Tènnia              |
|                                                |                            |

• PASO 4 – Seguidamente, el sistema le desplegara el documento seleccionado para abrirlo, debe hacer clic en la opción *Consultar*.

|                                        |                  | RUC                      |         |             |                |               |                 |            | Número   | Documento             |  |            |   |
|----------------------------------------|------------------|--------------------------|---------|-------------|----------------|---------------|-----------------|------------|----------|-----------------------|--|------------|---|
|                                        |                  |                          |         |             |                |               |                 | -          |          |                       |  |            |   |
|                                        |                  | Control                  |         |             |                |               |                 |            | Formula  | io                    |  |            |   |
|                                        |                  |                          |         |             |                |               |                 |            | 120 - 1  | A GENERAL             |  | ۰          |   |
|                                        |                  | Período                  |         |             |                |               |                 |            | Forma d  | presentacion          |  |            |   |
|                                        |                  |                          |         |             |                |               |                 |            |          |                       |  | 0          |   |
|                                        |                  | Fecha Presentaci         | ón      |             |                |               |                 |            | Diferido |                       |  |            |   |
|                                        |                  | Elegir Fecha             |         |             |                |               |                 |            |          |                       |  |            |   |
| 71 Perjetros                           |                  | 𝝠 Limpiar                |         |             |                |               |                 |            |          |                       |  | Q Búsqueda |   |
| <ul> <li>25 registros en pá</li> </ul> | ágina, 3 páginas |                          |         |             |                |               |                 |            |          |                       |  |            |   |
|                                        | _                |                          | _       | _           | _              | _             | _               | _          |          |                       |  | _          | _ |
|                                        | _                |                          |         | _           |                | _             | us              | ITAR DECLA | RACIONE  | s                     |  | _          |   |
|                                        | Número           | ERA-Suc-Caj-Cons Control | Período | Fecha Decla | Fecha Creación | Estado        | Formulario      | Usuario    | Activa   | Rectificativa Sin Mov |  |            |   |
| nsultar 80020 <mark>81</mark>          | 1200000874       | 86dd07f3                 | 01/2007 | 09/02/2007  | 09/02/2007     | Procesado CC  | 120-IVA GENERAL | F1535590   | s        |                       |  |            |   |
| 81                                     | 12000004507      | 7b9307cf                 | 02/2007 | 08/03/2007  | 08/03/2007     | Procesado CC  | 120-IVA GENERAL | F1686452   | s        |                       |  |            |   |
| isultar 80020981                       | 1200009586       | 8f79081f                 | 03/2007 | 04/04/2007  | 04/04/2007     | Procesado CC  | 120-IVA GENERAL | F2960712   | s        |                       |  |            |   |
| sultar 80020981                        | 12000016561      | 91f308d5                 | 04/2007 | 08/05/2007  | 08/05/2007     | Procesado CC  | 120-IVA GENERAL | F922974    | S        |                       |  |            |   |
| sultar 80020981                        | 12000023581      | 86790859                 | 05/2007 | 08/06/2007  | 08/06/2007     | Procesado CC  | 120-IVA GENERAL | F2551590   | S        |                       |  |            |   |
| isultar 80020981                       | 12000029353      | 8aa6088e                 | 06/2007 | 06/07/2007  | 06/07/2007     | Procesado CC  | 120-IVA GENERAL | F1816947   | s        |                       |  |            |   |
| sultar 80020981                        | 12000036710      | 9b27095a                 | 07/2007 | 08/08/2007  | 08/08/2007     | Procesado CC  | 120-IVA GENERAL | F1859243   | S        |                       |  |            |   |
| nsultar 80020981                       | 12000042855      | 9190090f                 | 08/2007 | 07/09/2007  | 07/09/2007     | Procesado CC  | 120-IVA GENERAL | F1859243   | N        |                       |  |            |   |
| nsultar 80020981                       | 12000049798      | 8d3a08f3                 | 08/2007 | 08/10/2007  | 08/10/2007     | Procesado CC  | 120-IVA GENERAL | F922974    | S        | 2                     |  |            |   |
| nsultar 80020981                       | 12000050208      | 99010928                 | 09/2007 | 09/10/2007  | 09/10/2007     | Procesado CC  | 120-IVA GENERAL | F922974    | S        |                       |  |            |   |
| insultar 80020981                      | 12000057199      | 867f080c                 | 10/2007 | 09/11/2007  | 09/11/2007     | Procesado CC  | 120-IVA GENERAL | F2233731   | N        |                       |  |            |   |
| nsultar 80020981                       | 12000062051      | 8d2c08c2                 | 10/2007 | 29/11/2007  | 29/11/2007     | Procesado CC  | 120-IVA GENERAL | F2512971   | S        | 2                     |  |            |   |
| insultar 80020981                      | 12000062681      | 887f0866                 | 11/2007 | 06/12/2007  | 06/12/2007     | Procesado CC  | 120-IVA GENERAL | F922974    | S        |                       |  |            |   |
| isultar 80020981                       | 12000070769      | 7ea30794                 | 12/2007 | 09/01/2008  | 09/01/2008     | Procesado CC  | 120-IVA GENERAL | F2551590   | S        |                       |  |            |   |
| nsultar 80020981                       | 12000076657      | 99f30971                 | 01/2008 | 07/02/2008  | 07/02/2008     | Procesado CC  | 120-IVA GENERAL | F2233731   | S        |                       |  |            |   |
| nsultar 80020981                       | 12000081440      | 8e6708b0                 | 02/2008 | 07/03/2008  | 07/03/2008     | Procesado CC  | 120-IVA GENERAL | F1686452   | S        |                       |  |            |   |
| nsultar 80020981                       | 12000086555      | 977c097e                 | 03/2008 | 08/04/2008  | 08/04/2008     | Procesado CC  | 120-IVA GENERAL | F2551590   | S        |                       |  |            |   |
| insultar 80020981                      | 12000092528      | 87ad0899                 | 04/2008 | 09/05/2008  | 09/05/2008     | Procesado CC  | 120-IVA GENERAL | F3185773   | S        |                       |  |            |   |
| neulter 80020981                       | 12000097155      | 9a00098a                 | 05/2008 | 06/06/2008  | 06/06/2008     | Processido CC | 120-IVA CENERAL | E2551500   | 9        |                       |  |            |   |

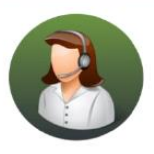

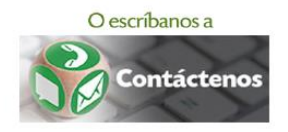

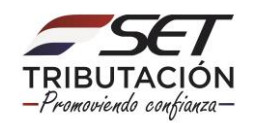

• PASO 5 – Finalmente, visualizara en este ejemplo el Formulario 120 V1 "Impuesto al Valor Agregado" el cual puede ser impreso en su formato Original o Normalizado.

| Se mananu | ⊖nil31µ2019332. <b>⊒inprini sCom</b> r                                                                                                    |
|-----------|----------------------------------------------------------------------------------------------------|
|           | Drignal Normalizada                                                                                                    |
|           | DECLAPACIÓN LIRADA ORIGINAL         Temán 102 11       Combigene 202011       Combigene 202011                                                                                                    |
|           | Department of paradias a search of thoto 10 4133.00.035     Department of a forger of the paradias of the paradias of the     |
|           |                                                                                                    |
|           | Conservation do borners y A subsective data and a subsective of a subsective data and a subsective data and a |
|           | Eventscher die kreien y serziche die aus volleis in genadaties seemite fei thub i kilogie (k. 2012)     Eventscher die kreien y serziche die aus volleis in genadaties (keis vollei)     Eventscher die Kerziche antrettee (k. 16 is kun)     Eventscher die kreizen y antrettee (k. 16 is kun)                                                                                                    |
|           | 8 WONTO TOTAL DE LAS OPERACIONES: (nc. ++1) 85 87.540.663.332                                                                                                    |

#### Dirección de Asistencia al Contribuyente y de Créditos Fiscales 07/2019

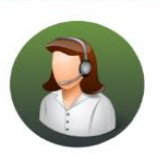

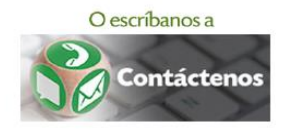

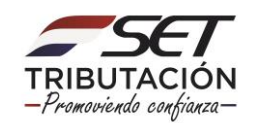